## size: 490x100mm 128g铜版纸

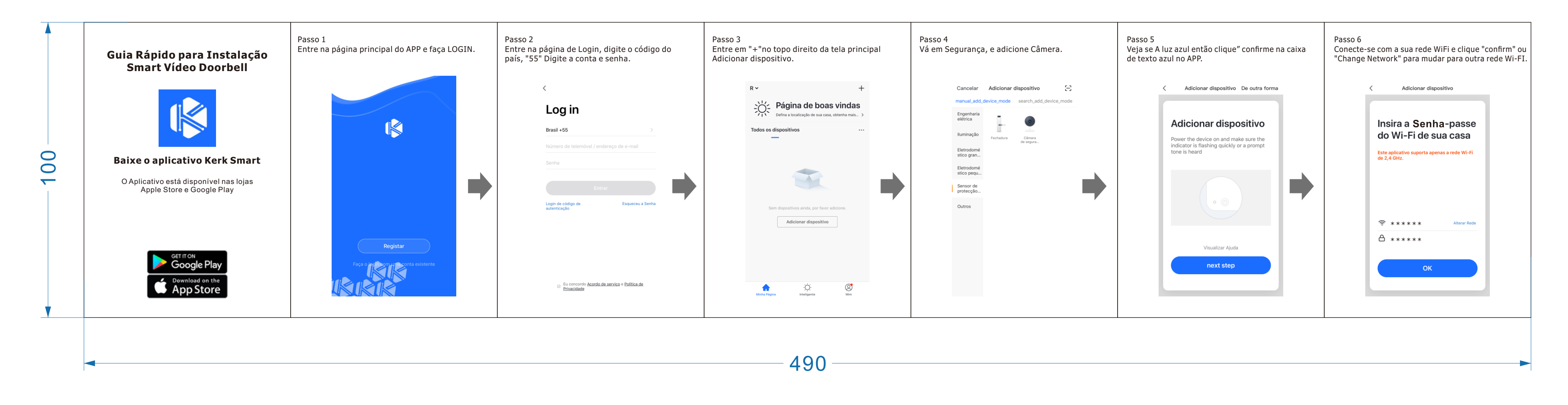

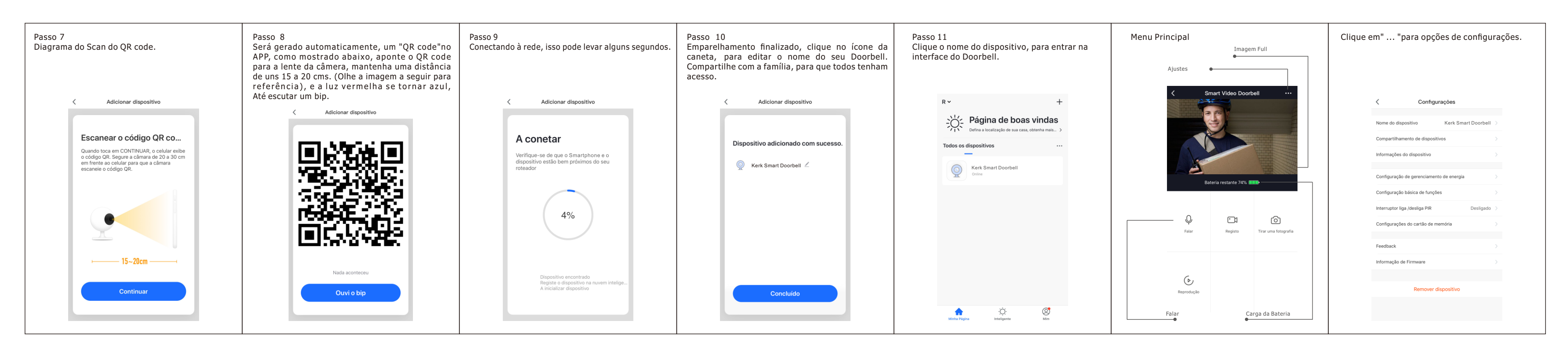